# HƯỚNG DẪN SỬ DỤNG PHẦN MỀM QUÉT THÔNG TIN TỪ GMAP HUTACO GMAP EXTRACTOR

#### 1. Giới thiệu:

- Quét thông tin doanh nghiệp từ Google Maps, gồm:
  - + Tên doanh nghiệp
  - + Số điện thoại
  - + Email
  - + Địa chỉ
  - + Tên giám đốc ....
- Hỗ trợ khách hàng qua Zalo, Teamview, Ultraview

### CÀI ĐẶT CÁC PHẦN MỀM CỦA HUTACO

- 1. Truy cập vào trang web https://hutaco.net để tải các phần mềm
- 2. Giải nén, và thực hiện cài đặt
- 3. Thực hiện đăng ký một tài khoản dùng thử
- 4. Ra ngoài màn hình nhấp chuột phải vào biểu tượng

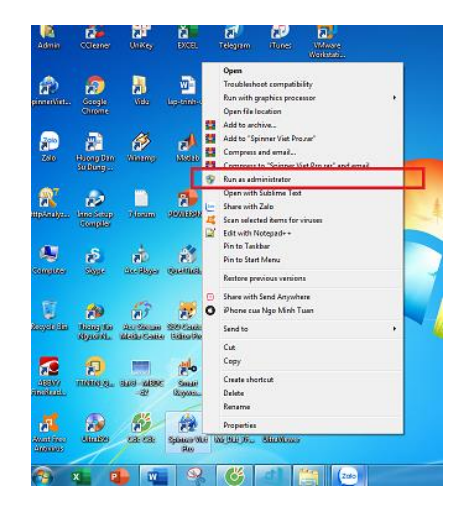

Tiếp theo chọn Run As Administrator.

- 5. Sử dụng tài khoản đã đăng ký để đăng nhập vào phần mềm
- 6. Dùng thử để trải nghiệm các tính năng của phần mềm

# HƯỚNG DẪN SỬ DỤNG

#### 1. Màn hình khởi động

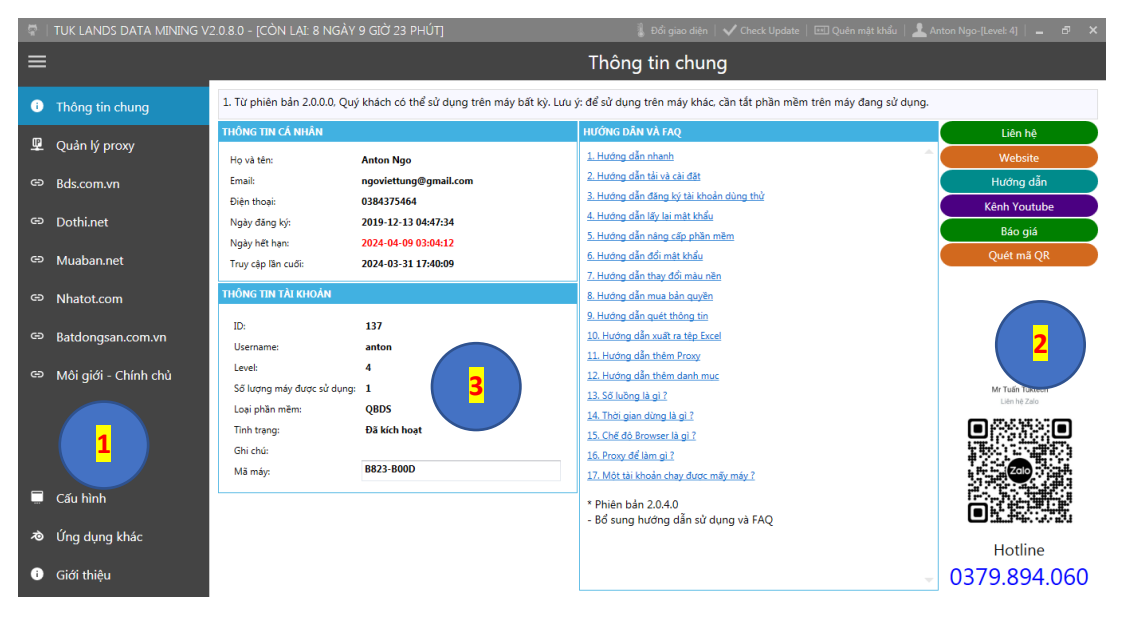

1- Hệ thống menu; 2 – Các nốt chức năng; 3 – Vùng hiển thị thông tin

2. Màn hình thêm từ khóa, tọa độ và mức thu phóng (zoom)

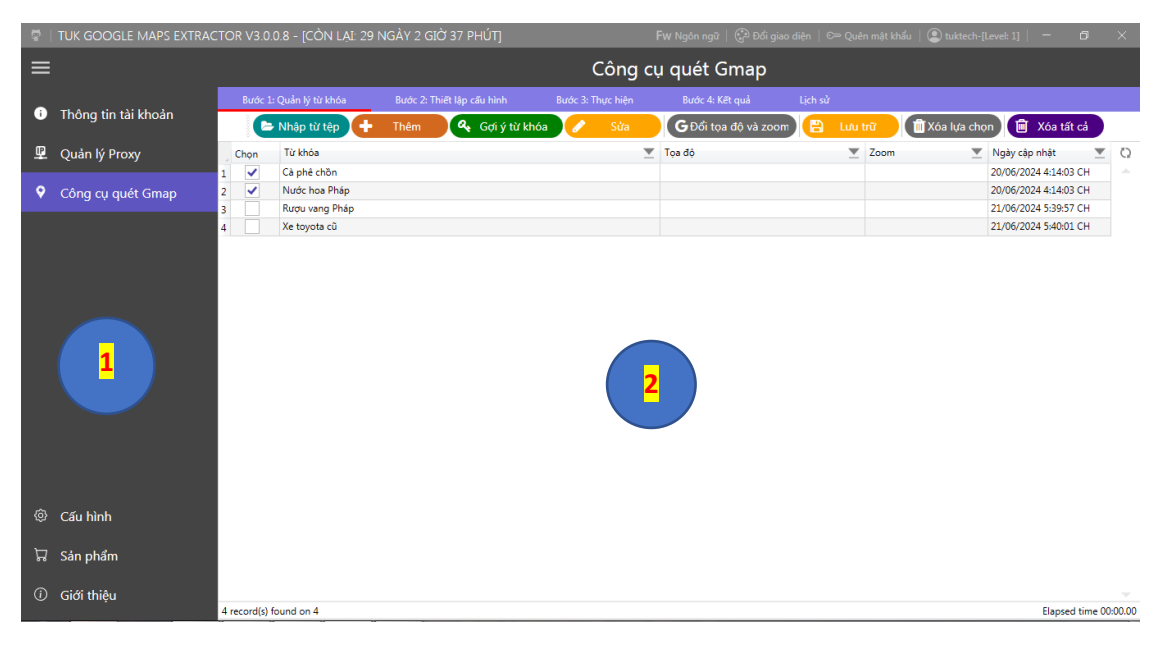

- 1- Hệ thống menu; 2 Vùng quản lý từ khóa;
- 1.1. Tự nhập từ bàn phím

### Bước 1: Nhấp nốt Thêm, chọn Thêm như hình dưới

| 8ước 1: Quản lý từ khóa | Bước 2: Thiết lập c | ước 2: Thiết lập cấu hình |  |     | Bước 4: Kết quả             |
|-------------------------|---------------------|---------------------------|--|-----|-----------------------------|
| Þ Nhập từ tệp 🕂         | Thêm 🔍              | Gợi ý từ khóa             |  | Sửa | <b>G</b> Đổi tọa độ và zoom |
| on Từ khóa              |                     |                           |  | -   | Tọa độ                      |

Bước 2: Nhập từ khóa vào vùng 2, mỗi từ khóa là một dòng

| Cà phê chồn ak tr<br>Nước hoa Pháp 2<br>Bướu vàng Pháp | THÊM TỨ KHÓA                    |   |  |           |
|--------------------------------------------------------|---------------------------------|---|--|-----------|
| Nước hoa Pháp 2<br>Rưới vano Pháp                      | Cà nhệ chồn                     |   |  | aker      |
|                                                        | Nước hoa Pháp<br>Rượu vang Pháp | 2 |  |           |
| Xe toyota cũ                                           | Xe toyota cũ                    |   |  | ng ty Huy |

#### Bước 3: Lấy tọa độ và mức zoom (thu/phóng)

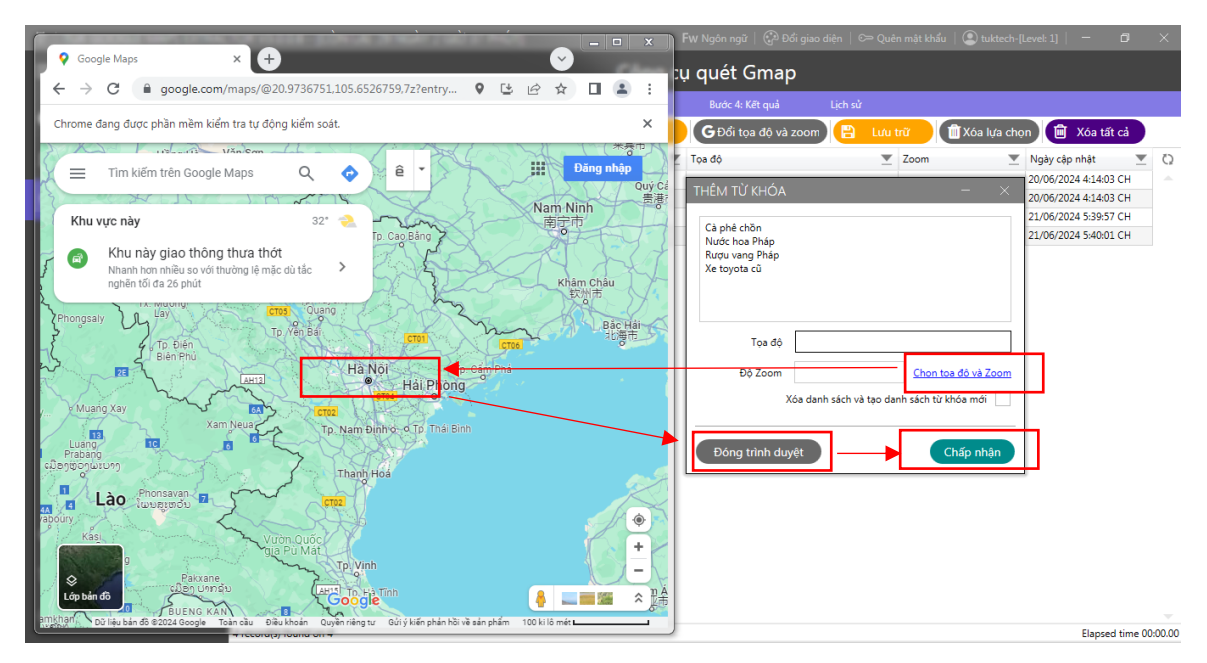

- 1 Nhấn dòng "Chọn tọa độ và Zoom"
- 2- Click tọa độ khu vực cần quét trên bản đồ sau đó click chuột lần nữa bên cạnh
- 3- Nhấn nốt Đóng trình duyệt

### Kết quả

| THÊM TỪ KHÓA                                                   | - ×                    |  |  |  |  |  |  |  |  |
|----------------------------------------------------------------|------------------------|--|--|--|--|--|--|--|--|
| Cà phê chồn<br>Nước hoa Pháp<br>Rượu vang Pháp<br>Xe toyota cũ |                        |  |  |  |  |  |  |  |  |
| Tọa độ                                                         | 20.9736751,105.6526759 |  |  |  |  |  |  |  |  |
| Độ Zoon                                                        | 7z Chon toa đô và Zoom |  |  |  |  |  |  |  |  |
| Xóa danh sách và tạo danh sách từ khóa mới                     |                        |  |  |  |  |  |  |  |  |
| Đóng trình duy                                                 | ệt Chấp nhận           |  |  |  |  |  |  |  |  |

Nhấp nốt Chấp nhận sẽ cho ra kết quả như sau

|   | Chọn | Từ khóa        | 2 | Tọa độ                 |  | Zoom 💌 | Ngày cập nhật         | T | Q |
|---|------|----------------|---|------------------------|--|--------|-----------------------|---|---|
| 1 |      | Cà phê chồn    |   | 21.0204718,105.8607295 |  | 11z    | 01/07/2024 8:52:35 S/ | Δ | - |
| 2 |      | Nước hoa Pháp  |   | 21.0204718,105.8607295 |  | 11z    | 01/07/2024 8:52:35 S/ | Δ |   |
| 3 |      | Rượu vang Pháp | Г | 21.0204718,105.8607295 |  | 11z    | 01/07/2024 8:52:35 S/ | Α |   |
| 4 |      | Xe toyota cũ   |   | 21.0204718,105.8607295 |  | 11z    | 01/07/2024 8:52:36 S/ | Δ |   |
|   |      |                |   |                        |  |        |                       |   |   |

**Bước 4:** Tạo danh sách từ khóa mới, hoặc bổ sung thêm, hãy tick vào ô nếu muốn tạo danh sách mới

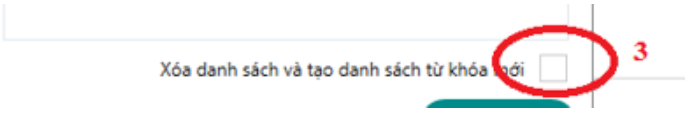

Bước 5: Nhấp nốt Chấp nhận

1.2. Sử dụng chức năng gợi ý từ khóa từ google.com

Bước 1: Nhấp nốt <mark>Gợi ý từ khóa</mark> như hình dưới

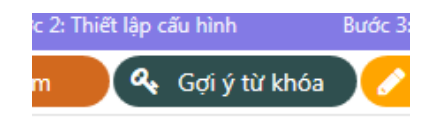

Bước 2: Nhập từ khóa, mỗi từ khóa cách nhau bởi dấu phảy

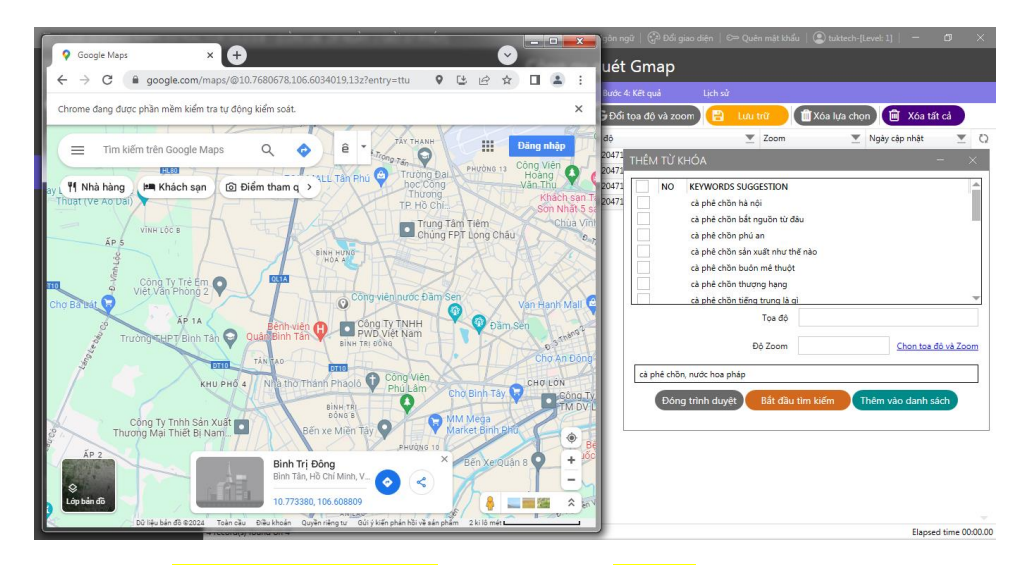

Bước 3: Nhấp nốt <mark>Bắt đầu tìm kiếm</mark> hoặc nhấn <mark>Enter</mark>

Bước 4: Chọn từ khóa cần thêm vào để quét

Bước 5: Lấy tọa độ và độ Zoom như ở mục 1.1

**Bước 6:** Tạo danh sách từ khóa mới, hoặc bổ sung thêm, hãy tick vào ô nếu muốn tạo danh sách mới

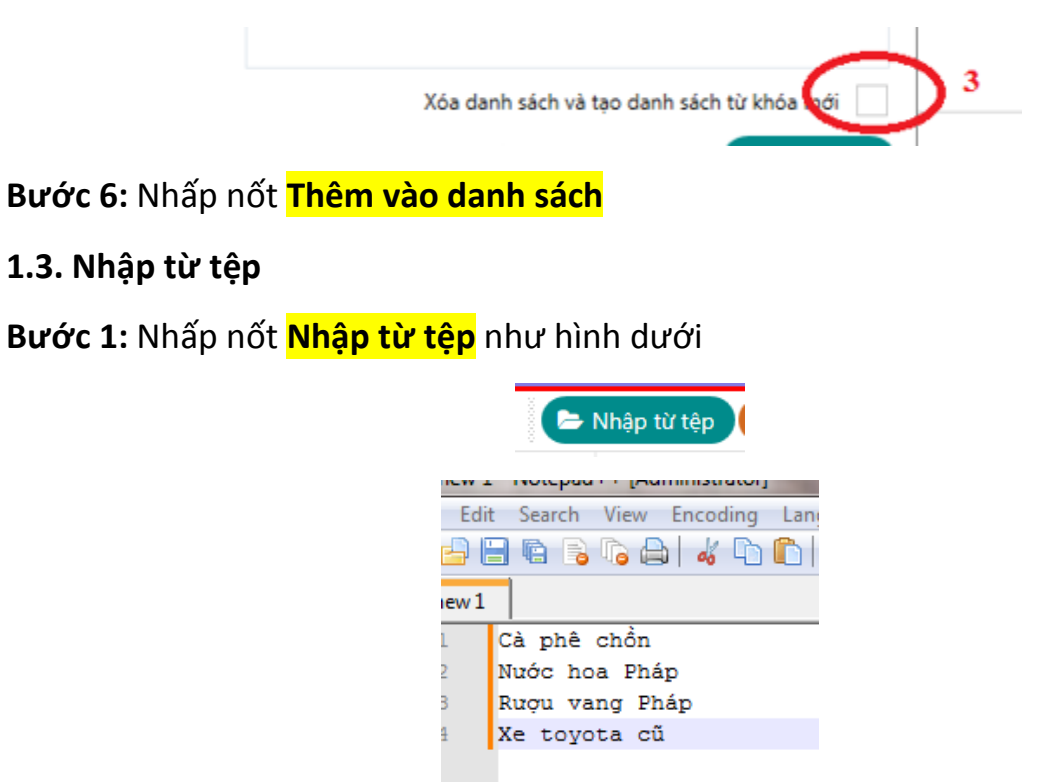

Tệp được soạn như trên, mỗi từ khóa là một dòng

# BƯỚC 2. CHỌN CẤU HÌNH ĐỂ QUÉT

| TUK GOOGLE MAPS EXTRA          | CTOR V3.0.0.8 - ICÒN LAI: 2 | 9 NGÀY 2 GIỜ 37 PHÚTI             |                     | Fw Naôn naữ   🗭 Đổi | giao diên │ C⇒ Quên mât khẩ | u   🔍 tuktech-[Level: 1]   👘 | - 0 |
|--------------------------------|-----------------------------|-----------------------------------|---------------------|---------------------|-----------------------------|------------------------------|-----|
| =                              |                             | ,                                 | Công c              | ụ quét Gmap         |                             |                              |     |
| Thông tin tài khoản            | Bước 1: Quản lý từ khóa     | Bước 2: Thiết lập cấu hình        | Bước 3: Thực hiện   | Bước 4: Kết quả     | Lịch sử                     |                              |     |
|                                |                             | 🕁 Tải ch                          | romedriver mới nhất | Thiết lập mặc định  | 🕑 Lưu cấu hình              |                              |     |
| 🖳 Quản lý Proxy                |                             |                                   |                     |                     |                             |                              |     |
| 🕈 Công cụ quét Gmap            |                             |                                   |                     |                     |                             |                              |     |
|                                |                             |                                   |                     |                     |                             |                              |     |
|                                | - *                         |                                   |                     | - 7                 |                             |                              | _   |
|                                | CAU HINH CHẠY               |                                   |                     | CAU                 | нілн снкоме                 |                              |     |
|                                |                             |                                   |                     |                     |                             |                              |     |
|                                |                             | Số lần lặp lại sau khi gặp lỗi: 3 | + -                 |                     |                             |                              |     |
|                                | Thời <u>c</u>               | ian dừng giữa 2 lần quét (giây) 5 | + -                 |                     | Số cửa sổ mở ra đồ          | ng thời 2 🕂 —                |     |
|                                |                             | Sử dụng proxy:                    |                     |                     |                             |                              |     |
|                                | Sử dụn                      | g chrome phiên bản Portable:      |                     |                     |                             |                              |     |
|                                |                             |                                   |                     |                     |                             |                              |     |
| (i) Ciu binh                   |                             |                                   |                     |                     |                             |                              |     |
| t≌r Cau ninn                   |                             |                                   |                     |                     |                             |                              |     |
| ☐ Sản phẩm                     |                             |                                   |                     |                     |                             |                              |     |
| <ol> <li>Giới thiệu</li> </ol> |                             |                                   |                     |                     |                             |                              |     |

- Số cửa sổ mở ra đồng thời: số chrome mở ra cùng lúc
- Thời gian dừng: thời gian giữa 2 lần tải trang mới
- Sử dụng proxy: để đổi ip khi bị google block
- Nốt clear log: để xóa khung màu đen chữ xanh

- **Sử dụng chrome phiên bản Portable**: trên tool tích hợp sẵn bản chrome dạng portable, chạy nhẹ tuy nhiên là bản cũ, nếu không chạy được thì bỏ tick để dùng phiên bản chrome cài đặt trên máy.

- Sử dụng chrome trên máy: để sử dụng chrome trên máy cần phải thực hiện 2 thao tác như sau:

+ Cập nhật chrome của bạn lên bản mới nhất

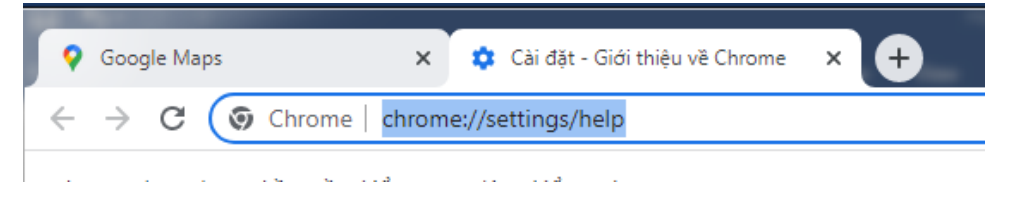

Để cập nhật lên bản mới nhất thì gõ dòng trên vào thanh địa chỉ. Chrome sẽ tự động cập nhật.

+ Tải chromedriver bản mới nhất về máy

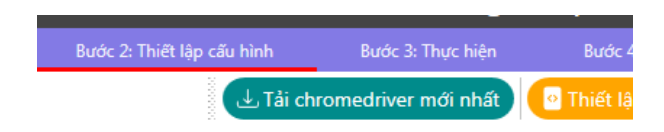

Nhấn nốt tải chromedriver mới nhất, tool sẽ tự động tải về, tải xong thì tool sẽ tự động tắt mở, và bạn có thể sử dụng tool với chrome trên máy bạn.

### **BƯỚC 3. THỰC HIỆN**

| Bước 1: Quản lý từ khóa                                                                             | Bước 2: Thiết lập cấu hình | Bước 3: Thực hiện | Bước 4: Kết quả | Lịch sử               |                       |         |
|----------------------------------------------------------------------------------------------------|----------------------------|-------------------|-----------------|-----------------------|-----------------------|---------|
| $\odot$                                                                                             | Bất đầu quét 🔲 Tiếp tục    | Dừng quét         | 🗑 Xóa lựa chọn  | 🚺 Xóa danh sách       | X Tắt chrome          |         |
| Keyword                                                                                             | Shop Name                  |                   |                 | Tinh trạng            | Thời gian             | Č       |
| Nước hoa Pháp                                                                                       | Nước hoa pháp - Yêu        | u nước hoa        |                 |                       | 26/06/2024 9:36:33 CH |         |
| Cà phê chồn                                                                                         | Cà Phê Chồn                |                   |                 |                       | 26/06/2024 9:36:34 CH |         |
| Nước hoa Pháp                                                                                       | D2perfume - Nước H         |                   |                 | 26/06/2024 9:36:35 CH |                       |         |
| Cà phê chồn                                                                                         | Cà phê chồn                |                   |                 |                       | 26/06/2024 9:36:35 CH |         |
|                                                                                                    |                            |                   |                 |                       |                       |         |
| 4 record(s) found on 0                                                                              |                            |                   |                 |                       | Elapsed time          | 00:00.0 |
| i record(s) found on 0<br>Thông kê                                                                  |                            |                   |                 |                       | Elapsed time t        | 00:00.0 |
| record(c) found on 0<br>Thông kê<br>Tổng số đưa hàng:                                               |                            |                   |                 |                       | Elapsed time t        | 00:00.  |
| record(s) found on 0<br>Thường kê<br>Tổng số đủa hàng:<br>Số lượng số điện thoại:                   |                            |                   |                 |                       | Elapsed time t        | 00:00.  |
| record(s) found on 0<br>Thông kê<br>Tổng số của hàng:<br>Số lượng số điện thoại:<br>Số lượng emaili |                            |                   |                 |                       | Elapsed time I        | 00:00.  |

- Bắt đầu: Bắt đầu quét
- Tiếp tục: Sau khi dừng tool, khởi động lại tool, để tiếp tục quét thì nhấn nốt này. Dữ liệu liên tục được cập nhật vào cơ sở dữ liệu để kiểm tra trùng lặp và tránh mất dữ liệu khi văng tool.
- Dừng hẳn: Dừng tool
- Xóa lựa chọn: Hãy lựa chọn các dòng dưới danh sách để xóa.
- Xóa tất cả: Xóa tất cả dữ liệu có trên danh sách.
- Tắt chrome: tắt các process chrome.exe và chromedriver.exe khỏi bộ nhớ.

# <mark>BƯỚC 4.</mark> KẾT QUẢ

|   | Công cụ quét Gmap  |                                |            |                |         |          |           |                                      |                    |                |                |            |    |
|---|--------------------|--------------------------------|------------|----------------|---------|----------|-----------|--------------------------------------|--------------------|----------------|----------------|------------|----|
| D | DỮ LIỆU LÃY VỀ     |                                |            |                |         |          |           |                                      |                    |                |                |            |    |
| 0 | X Tất chrome       | 🝼 Xóa danh sách 🔝 Xuất ra Exce | el .       |                |         |          |           |                                      |                    |                |                |            |    |
|   | Từ khóa 📃          | Tên Shop                       | Chuyên m 💌 | Điện thoại 🛛 💌 | Email 💌 | Rating 💌 | Comment 💌 | Địa chỉ 💌                            | Đường 💌            | Phường / Xã 💌  | Quận / Huyệr 💌 | Tinh ()    | 2  |
| 1 | Cà phê chồn        | Cà phê chồn                    |            | 0912104901     |         | 4,4      | 11        | P. Nguyễn Xí, French Quarter, Hoàn   | P. Nguyễn Xí       | French Quarter | Hoàn Kiếm      | 1000       |    |
| 2 | Cà phê chồn        | Cà Phê Chồn                    |            | 0912104901     |         | 5,0      | 4         | 123 P. Láng Hạ, Láng Hạ, Đống Đa,    | I 123 P. Láng Hạ   | Láng Hạ        | Đống Đa        | 1000       |    |
| 3 | Cà phê chồn        | CHŐN - Manual Coffee Maker     |            | 0799049703     |         | 4,7      | 169       | 40 P. Nhà Chung, Hàng Trống, Hoàr    | 40 P. Nhà Chung    | Hàng Trống     | Hoàn Kiếm      |            |    |
| 4 | Cà phê chồn        | CHŐN 3 - Manual Coffee Maker   |            | 0799049703     |         | 4,6      | 52        | 130 P. Bùi Thị Xuân, Bùi Thị Xuân, H | 130 P. Bùi Thị Xuấ | Bùi Thị Xuân   | Hoàn Kiếm      |            |    |
| 5 | Cà phê chồn        | Cafe Chồn                      |            |                |         | 5,0      | 1         | Khu đô thị Định Công, Định Công, H   | Khu đô thị Định C  | Định Công      | Hoàng Mai      |            |    |
| 6 | Cà phê chồn        | Cafe chồn AQ                   |            | 0973932345     |         | 4,1      | 50        | E9 Phạm Hùng, Trung Hoà, Cầu Giấ     | E9 Phạm Hùng       | Trung Hoà      | Cầu Giấy       |            |    |
| 7 | Cà phê chồn        | CÀ PHÊ CHỒN Hà Nội - Công ty H | u          | 0976333488     |         | 5,0      | 3         | 33 Ng. 89 Đ. Lạc Long Quân, Nghĩa    | 33 Ng. 89 Đ. Lạc l | l Nghĩa Đô     | Cầu Giấy       | 7000       |    |
|   | 4                  |                                |            |                |         |          |           |                                      |                    |                |                | •          |    |
| 7 | record(s) found on | 7                              |            |                |         |          |           |                                      |                    |                | Elapsed ti     | me 00:00.0 | 00 |

- Xóa danh sách: xóa sạch danh sách và xóa hết dữ liệu
- Xuất ra tệp: xuất dữ liệu ra tệp excel để lưu trữ.

## GIA HẠN SỬ DỤNG

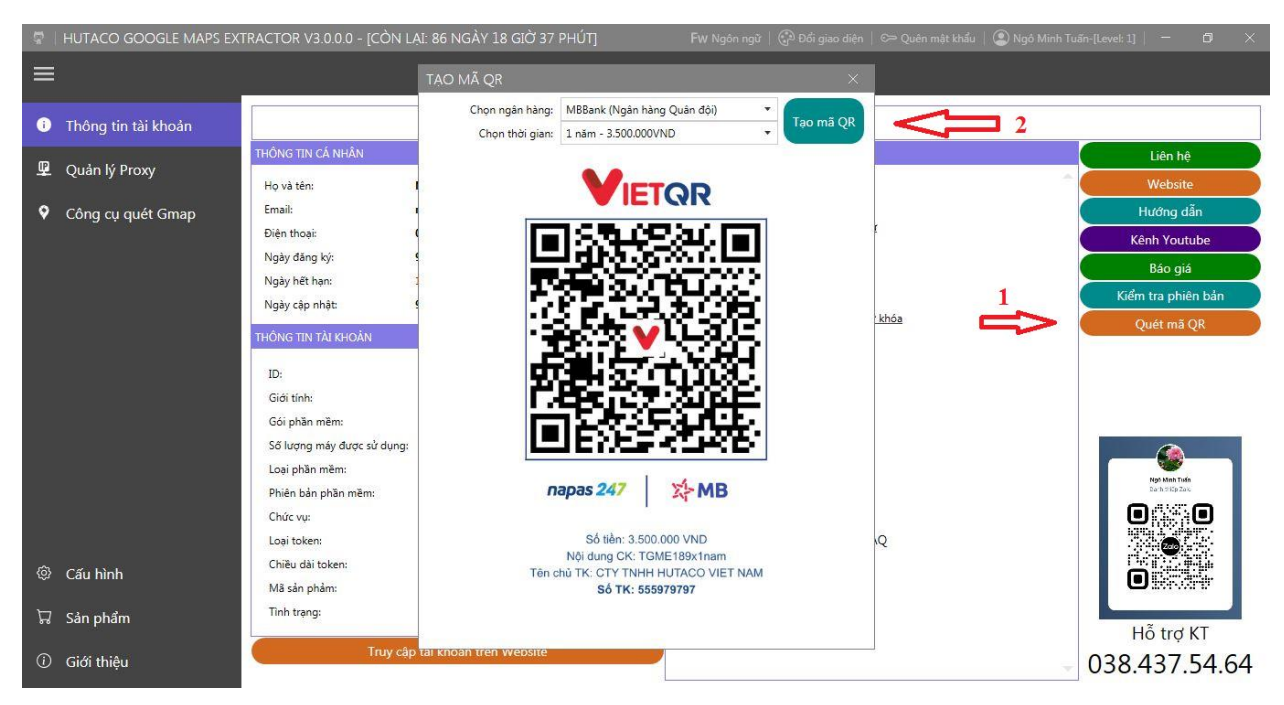

Khi chuyển khoản đúng theo hướng dẫn, tài khoản của bạn sẽ được **tự động gia hạn** trong vòng 5 phút.

Sau khi gia hạn thành công, quý khách sẽ <mark>nhận được email</mark> thông báo.

Để kiểm tra thời gian còn lại, quý khách hãy tắt phần mềm sau đó mở lại. Trên thanh tiêu đề sẽ hiển thị số ngày còn lại.

Nếu tài khoản không tự động gia hạn, hãy trao đổi lại với chúng tôi.

### LƯU Ý KHI SỬ DỤNG CÁC PHẦN MỀM CỦA HUTACO

1. Một tài khoản có thể sử dụng trên nhiều máy, tuy nhiên trước khi đổi máy, cần phải tắt phần mềm trên máy cũ để tài khoản thoát ra khỏi máy chủ, còn trống chỗ mới đăng nhập từ máy mới vào được tool.

#### CHƯƠNG TRÌNH AFFILIATTE, HỢP TÁC CÙNG CHÚNG TÔI

Chúng tôi đã hoàn thiện hệ quản lý Affiliate, các bạn hoàn toàn có thể cùng chúng tôi kiếm tiền. Bảng chiết khấu khi bán các sản phẩm của HUTACO như sau:

## Ngoài ra chúng tôi còn cung cấp các phần mềm khác, quý khách hãy nhấp vào Menu <mark>Ứng dụng khác</mark> để tham khảo.

CÁM ƠN QUÝ KHÁCH HÀNG ĐÃ SỬ DỤNG PHẦN MỀM

Thông tin liên hệ:

Sale: 0971325870

Support kỹ thuật: 0384375464

www.hutaco.net